#### Directorate of Transport Government of Goa

# e-Payment of Taxes

Now, the **payment of Road tax, payment of Passenger tax and payment of Dealer Deposit** to the Directorate of Transport can be done online using Netbanking, Debit or Credit card through online payment facility of the Transport Department.

URL for online payment https://egov.goa.nic.in/echallanpg/

### Steps to be followed for online payment:

Open web browser and go to the URL: https://egov.goa.nic.in/echallanpg/

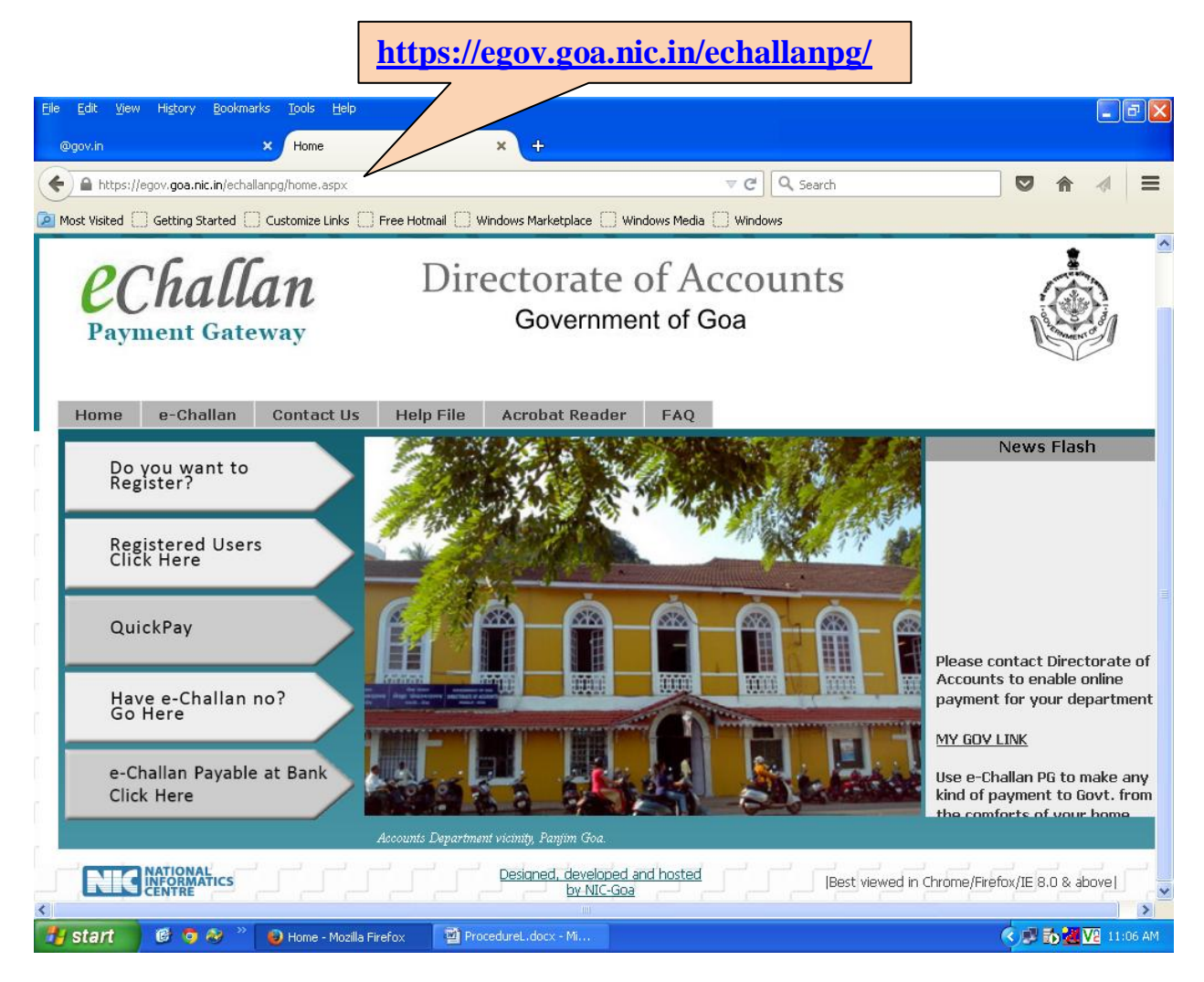

The Online Payment page will open.

#### **Step1**: Click on "Quick Pay" Tab.

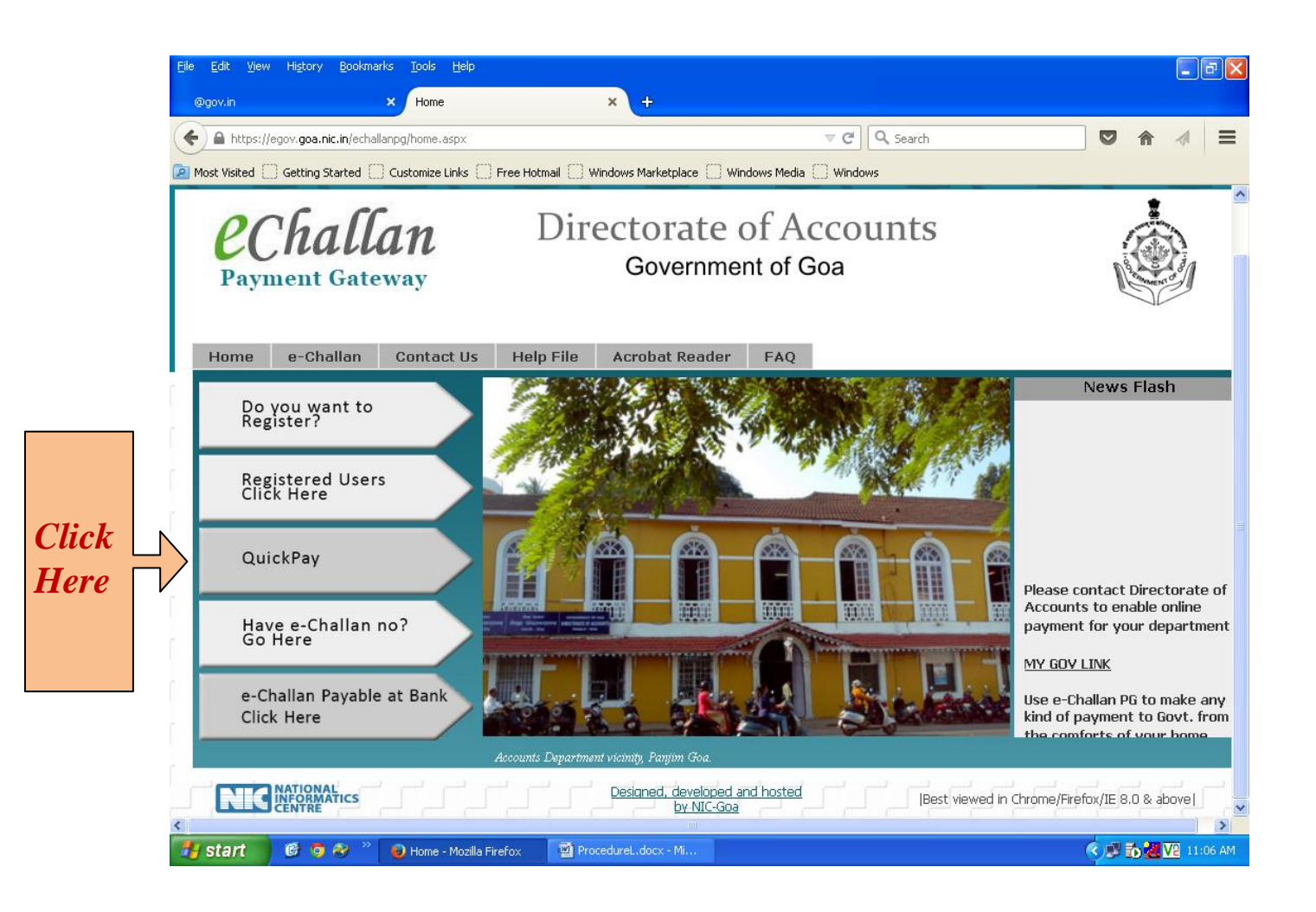

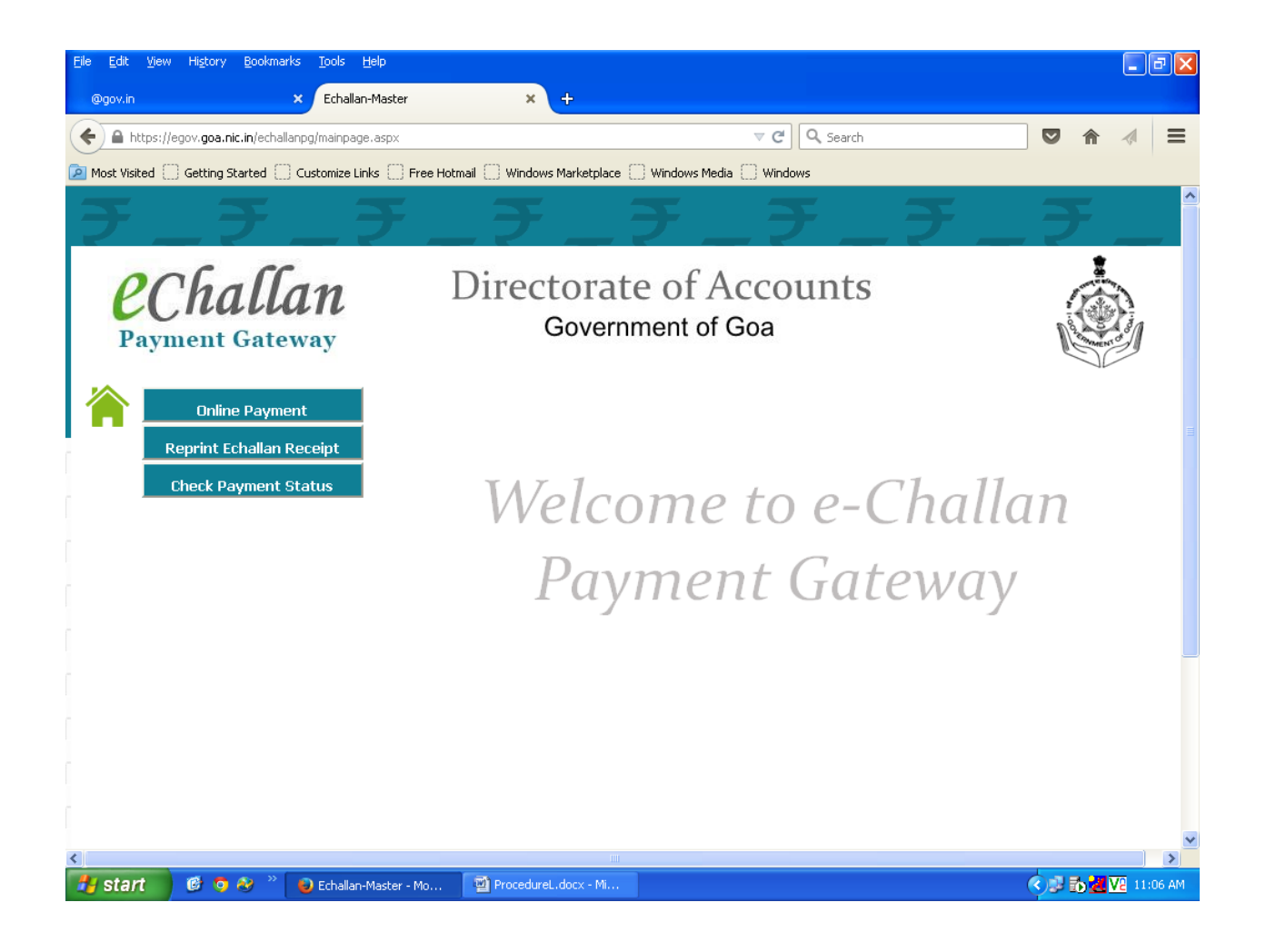

**<u>Step 2</u>**: Click on "online Payment" Tab.

| Elle Edit Yiew Higtory Bookmarks Tools Help        |                                                                                | - 7 ×              |
|----------------------------------------------------|--------------------------------------------------------------------------------|--------------------|
| @gov.in × Echallan-Ma                              | sster × +                                                                      |                    |
| + A https://egov.goa.nic.in/echallanpg/onlinepayme | nt.aspx 🛛 🖉 🖉 🔍 Search                                                         |                    |
| 🙆 Most Visited 💭 Getting Started 💭 Customize Links | 🗌 Free Hotmail 📋 Windows Marketplace 📄 Windows Media 🛄 Windows                 |                    |
| <b>F_F_</b>                                        | $F \_ \mathcal{F} \_ \mathcal{F} \_ \mathcal{F} \_ \mathcal{F} \_ \mathcal{F}$ | _₹_                |
| <b><i>echallan</i></b><br>Payment Gateway          | Directorate of Accounts<br>Government of Goa                                   |                    |
| Online Payment<br>Reprint Echallan Receipt         | Online Payment                                                                 | ē                  |
| Check Payment Status                               | Mobile No * Party Name *                                                       |                    |
| Here                                               | Party Address • Pincode • Email •                                              |                    |
|                                                    | Service Details     Initiate Deservent                                         | 0                  |
| < ا                                                | Tintuate Playment                                                              |                    |
| 🛃 start 👘 🙆 🗞 👋 👘 🕹 Echallan-Mas                   | ster - Mo ProcedureL.docx - Mi                                                 | 🔨 🗊 🔂 🛃 🔽 11:06 AM |

**Step 3:** Fill in the Party details like Mobile no Party Name, Address, Pin code and e-mail ID. All fields are mandatory.

| Eile Edit View Higtory Bookmarks Tools Help          |                          |                                       |                                                                                                    | ·₽×      |
|------------------------------------------------------|--------------------------|---------------------------------------|----------------------------------------------------------------------------------------------------|----------|
| @gov.in × Echallan-Maste                             | r ×                      | +                                     |                                                                                                    |          |
| A https://egov.goa.nic.in/echallanpg/onlinepayment.  | aspx                     | 🗊 🔻 🤁 🔍 Search                        |                                                                                                    |          |
| 🙆 Most Visited 🚺 Getting Started 🗍 Customize Links 🌅 | Free Hotmail 🔛 Windows M | Marketplace 🗌 Windows Media 🗌 Windows |                                                                                                    |          |
| <u></u>                                              | _₹_                      | _ ₹ _ ₹ _                             | ₹_₹_                                                                                                    |          |
| <b>EChallan</b><br>Payment Gateway                   | Direct<br>G              | orate of Accounts<br>overnment of Goa |                                                                                                    | Ĵ        |
| Online Payment                                       | Online Payn              | nent                                  |                                                                                                    |          |
| Reprint Echallan Receipt                             | 😑 🛛 Party Details        |                                       | 0                                                                                                    |          |
| Check Payment Status                                 | Mobile No *              | 9423810703                            |                                                                                                    |          |
|                                                      | Party Name *             | Vithoba Savardekar                    |                                                                                                    |          |
|                                                      | Party Address *          | Dhada Sattari Goa                     |                                                                                                    |          |
|                                                      | Pincode *                | 403506                                |                                                                                                    |          |
|                                                      | Email *                  | vithoba@gmail.com                     |                                                                                                    |          |
|                                                      | 🕀 Service Deta           | ils                                   | 0                                                                                                    |          |
| r III                                                | 🕀 Initiate Paym          | nent                                  | 0                                                                                                    |          |
|                                                      |                          |                                       |                                                                                                    |          |
| <                                                    |                          | · · · · · · · · · · · · · · · · · · · |                                                                                                    | >        |
| 🛃 start 🛛 🙆 🧿 🥙 🐣 🥥 Echallan-Master                  | - Mo 🛛 👰 ProcedureL.     | docx - Mi                             | <ul> <li>Image: Second second sec</li></ul> | 11:07 AM |

**Step 4:** Click on "Service Details" Tab.

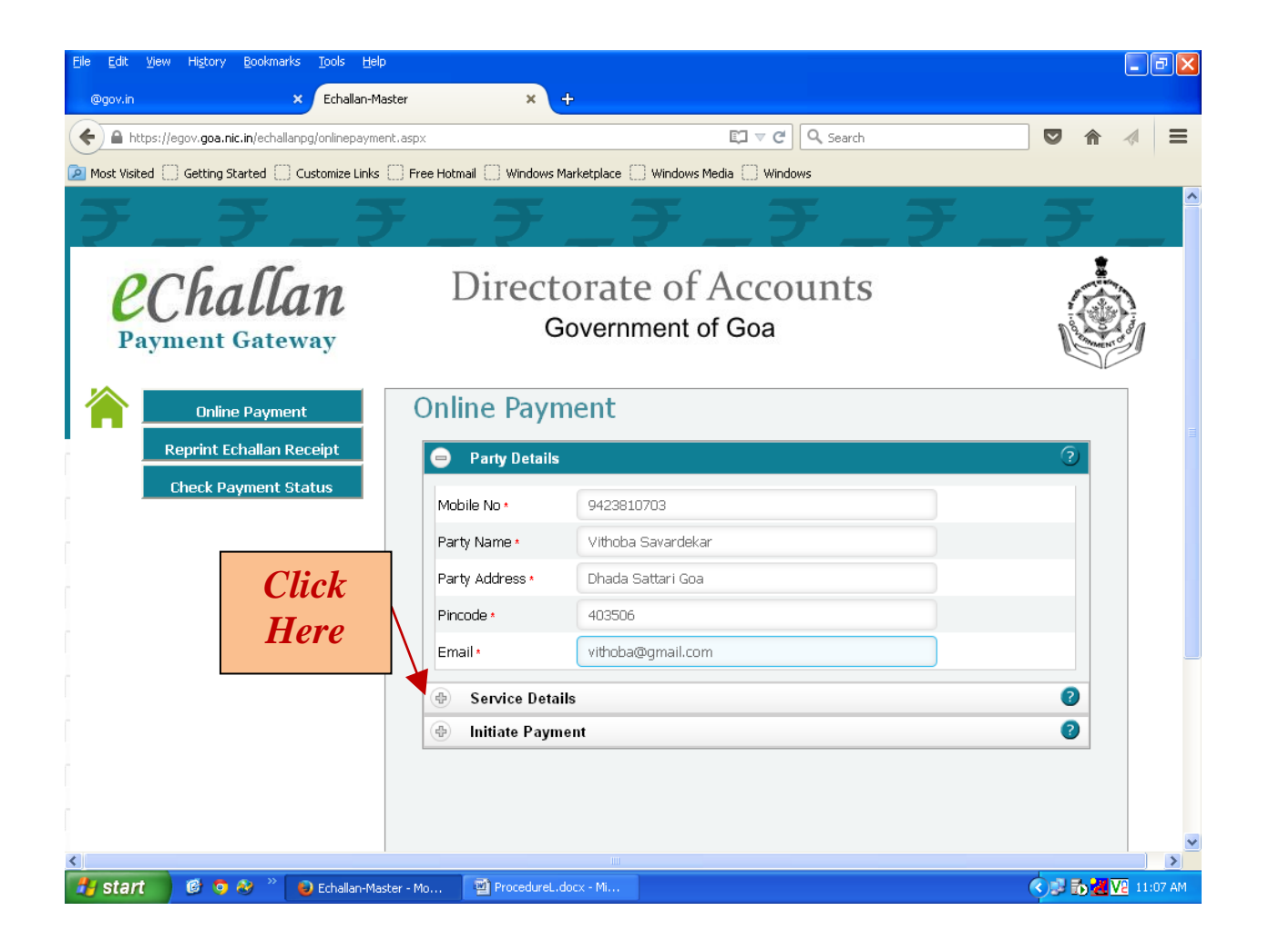

| <u> Eile E</u> dit <u>V</u> iew Hi <u>s</u> tory <u>B</u> ookmarks <u>T</u> ools <u>H</u> elp |                                                           |                     |
|-----------------------------------------------------------------------------------------------|-----------------------------------------------------------|---------------------|
| @gov.in × Echallan-Master                                                                     | × +                                                       |                     |
| 🗲 角 https://egov.goa.nic.in/echallanpg/onlinepayment.asp>                                     | El ⊽ C Search                                             |                     |
| Most Visited 🗍 Getting Started 🗍 Customize Links 🦳 Free                                       | e Hotmail 📄 Windows Marketplace 📄 Windows Media 📄 Windows |                     |
| <b>F_F_F</b>                                                                                  | チ_チ_チ_チ_チ_                                                | F_F_^               |
| <b>Challan</b><br>Payment Gateway                                                             | Directorate of Accounts<br>Government of Goa              |                     |
| Online Payment                                                                                | Online Payment                                            | ₹                   |
| Check Payment Status                                                                          | Party Details                                             |                     |
|                                                                                               | Service Details                                           |                     |
|                                                                                               | Department NameSelect                                     |                     |
|                                                                                               | Service Y                                                 |                     |
|                                                                                               | Sub Service                                               |                     |
|                                                                                               | Amount                                                    |                     |
|                                                                                               | Remd                                                      | nve                 |
|                                                                                               |                                                           |                     |
|                                                                                               |                                                           |                     |
|                                                                                               | A Initiate Dayment                                        |                     |
|                                                                                               | W milliare r ayment                                       |                     |
|                                                                                               |                                                           |                     |
|                                                                                               |                                                           |                     |
| Start 🕜 🤨 🥺 🎽 😜 Echallan-Master - M                                                           | ProcedureL.docx - Mi                                      | 🔍 💌 🔂 📶 V2 11:07 AM |

#### 1. Select Department Name "13-TRANSPORT"

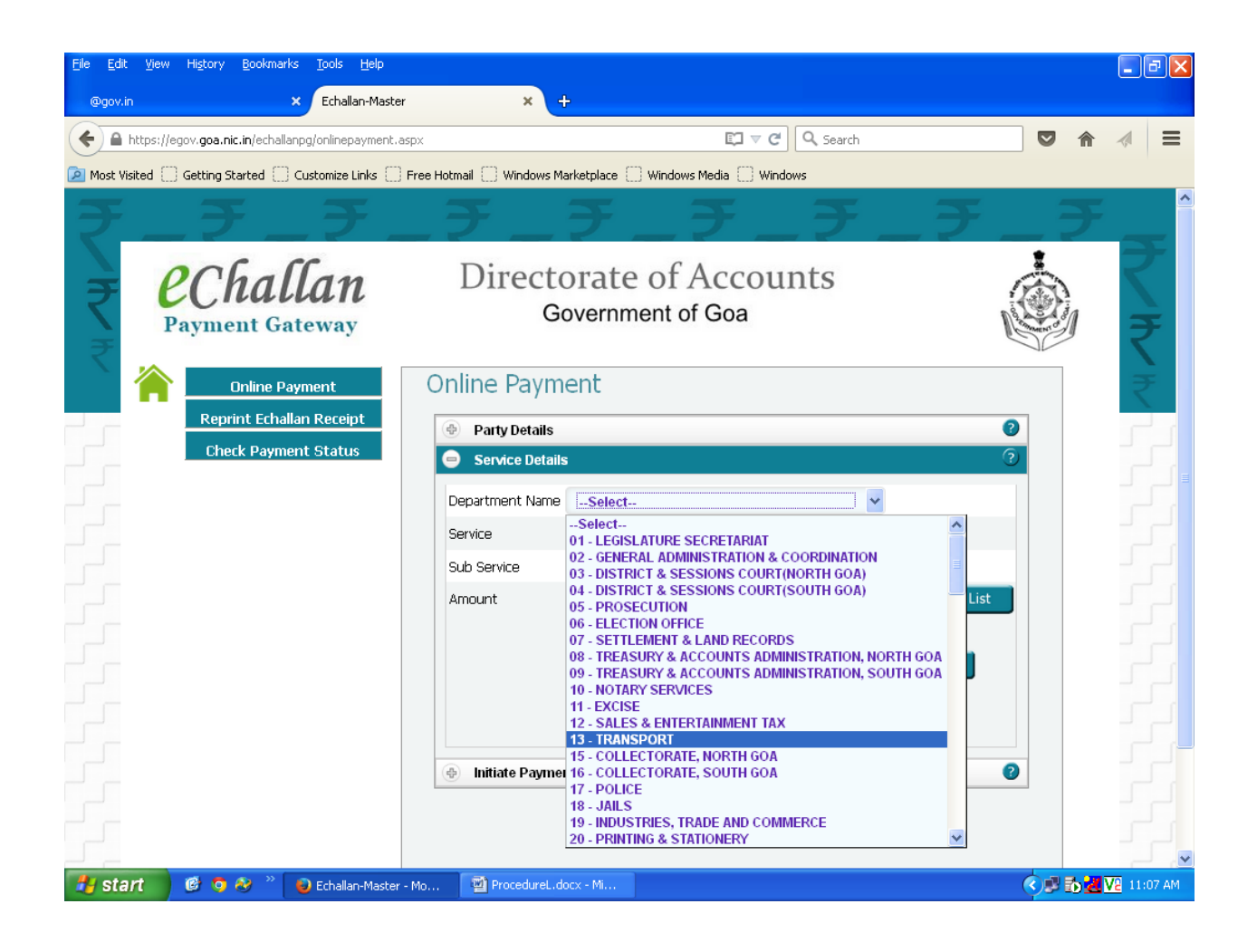

2. Select service as "Road Tax", "Passenger Tax" or "Dealer Deposit" as required.

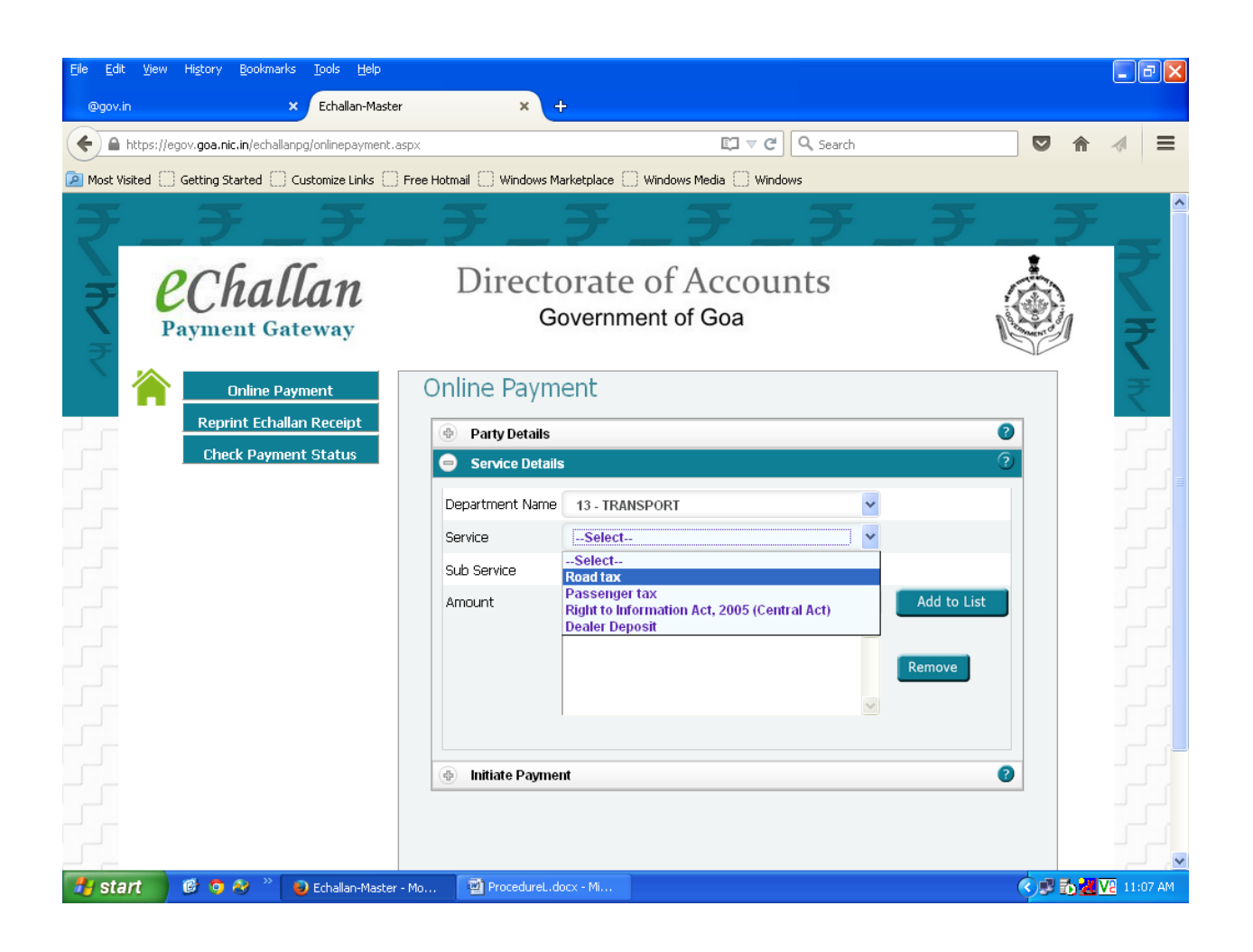

#### Step 4: Click on "Other Details" Tab

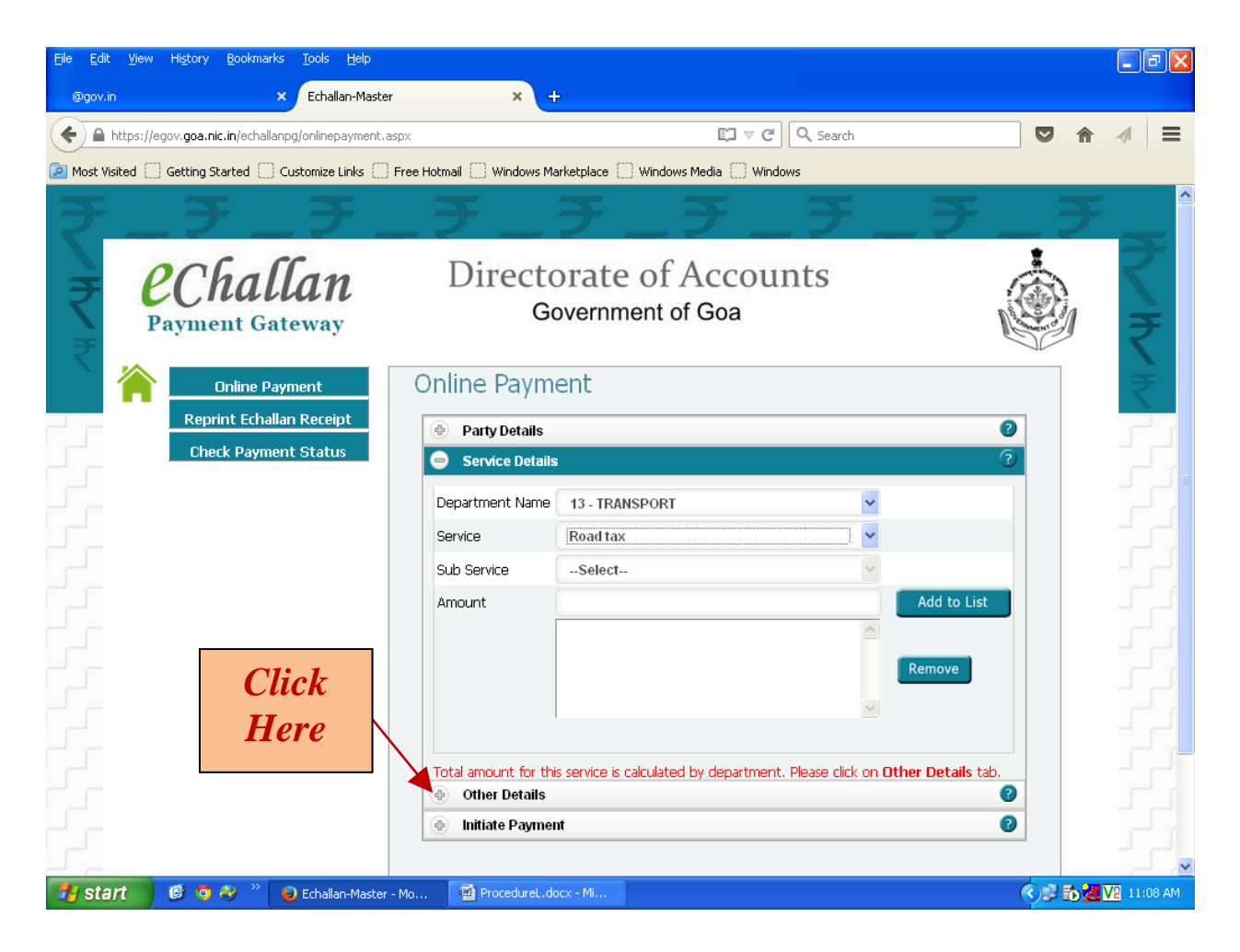

| Eile Edit View History Bookmarks Tools Help          |                                                              | - 7 🛛                     |
|------------------------------------------------------|--------------------------------------------------------------|---------------------------|
| @gov.in × Echallan-Maste                             | x +                                                          |                           |
| + https://egov.goa.nic.in/echallanpg/onlinepayment.a | spx 😰 🗸 C 🔍                                                  | ▲ 🖉 \Xi                   |
| 🔎 Most Visited 🗌 Getting Started 🗌 Customize Links 🌅 | Free Hotmail 💭 Windows Marketplace 💭 Windows Media 💭 Windows |                           |
| <b>F F F</b>                                         |                                                              | <del>F</del> <sup>^</sup> |
| <b>EChallan</b><br>Payment Gateway                   | Directorate of Accounts<br>Government of Goa                 | ₹<br>₹                    |
| Online Payment Reprint Echallan Receipt              | Online Payment <ul> <li>Party Details</li> </ul>             | ₹                         |
| Check Payment Status                                 | Service Details     2                                        |                           |
|                                                      | Other Details (3)                                            |                           |
|                                                      | RegNo Enter Registration Number                              |                           |
|                                                      | RTOCode Click on ? for RTO codes                             |                           |
|                                                      | Validate                                                     |                           |
|                                                      | Initiate Payment                                             |                           |
|                                                      |                                                              |                           |
|                                                      |                                                              |                           |
|                                                      |                                                              |                           |
|                                                      |                                                              |                           |
|                                                      |                                                              | ברים                      |
| 🛃 start 🛛 🙆 🧿 🥙 🦈 😜 Echallan-Master                  | - Mo 🗐 ProcedureL.docx - Mi                                  | ► 20 V2 11:08 AM          |

**1.** Enter the Registration No. of the Vehicle and the RTO Code in given coulumns.

| Eile Edit View History Bookmarks Iools Help                  |                                                                                                    |                       |
|--------------------------------------------------------------|----------------------------------------------------------------------------------------------------|-----------------------|
|                                                              |                                                                                                    |                       |
| Most Visited      Getting Started      Customize Links       | Free Hotmail    Windows Marketolare    Windows Marketolare                                               | <b>v</b> n 🖓 <b>–</b> |
| <u>₹_₹_₹</u>                                                 |                                                                                                    | <b>F_F_</b>           |
| <b>EChallan</b><br>Payment Gateway                           | Directorate of Accounts<br>Government of Goa                                                             |                       |
| Online Payment Reprint Echallan Receipt Check Payment Status | Online Payment <ul> <li>Party Details</li> <li>Service Details</li> <li>Other Details</li> </ul>         |                       |
|                                                              | RegNo     GA04T 3472     Enter Registration Num       RTOCode     Click on ? for RTO code       Validate | ber<br>s              |
|                                                              | (*) Initiate Payment                                                                                     |                       |
| 🛃 start 🔞 o 松 🤋 🕑 Echallan-Master                            | - Mo                                                                                                    |                       |

## For RTO Codes, Click the Question Mark (?) on the "Other Details" Tab

| jle <u>E</u> dit <u>V</u> iew Hi <u>s</u> tory <u>B</u> ookmarks <u>T</u> ools <u>H</u> elp |                                            |          |
|---------------------------------------------------------------------------------------------|--------------------------------------------|----------|
| Oggov.in     Echallan-Master                                                                | × +                                        |          |
| https://egov.goa.nic.in/echallanpg/onlinepayment.aspx                                       | 🖾 🖉 😋 🔍 Search                             |          |
| Most Visited 🗍 Getting Started 🦳 Customize Links 🗌 Free Hotmail 🗌 Win                       | dows Marketplace 🔛 Windows Media 🔛 Windows |          |
| チ_チ_チ_チ.                                                                                    | _ チ _ チ _ チ _ チ _ ラ                        | È 🔁 🔔 🕯  |
| <b>Challan</b> Dire<br>Payment Gateway                                                      | ectorate of Accounts<br>Government of Goa  |          |
| Online Payment Online P                                                                     | avment X                                   |          |
| Check Payment Statu                                                                         |                                            |          |
| 03-Mapusa,04-Bicholim,<br>Ouene 10-Canacona 114                                             | 05-Ponda,06-Vasco,07-Panjim,08-Margao,09-  | 2        |
|                                                                                             |                                            |          |
|                                                                                             | on Number                                  | Click He |
|                                                                                             | ro codes                                   | for RT   |
|                                                                                             | Validate                                   | codes    |
| Initiate F                                                                                  | Payment                                    | e coucs  |
|                                                                                             |                                            |          |
|                                                                                             |                                            |          |
|                                                                                             |                                            |          |
|                                                                                             |                                            |          |
|                                                                                             |                                            |          |
|                                                                                             |                                            |          |
| Start 🛛 🤨 🗞 🤌 D Echallan-Master - Mo 🖾 Proces                                               | dureL.docx - Mi                            | 11:08 AM |

#### 2. Click on "Validate" Button

| <u>Eile E</u> dit <u>V</u> iew Hi <u>s</u> tory <u>B</u> ookmarks <u>T</u> ools <u>H</u> elp |                                                                                                    |                                                                                                    | . 7 🛛    |
|----------------------------------------------------------------------------------------------|----------------------------------------------------------------------------------------------------|----------------------------------------------------------------------------------------------------|----------|
| @gov.in × Echallan-Maste                                                                     | r × +                                                                                                |                                                                                                    |          |
| A https://egov.goa.nic.in/echallanpg/onlinepayment.a                                         | sspx E□ マ C Q Search                                                                                 |                                                                                                    |          |
| Most Visited Getting Started Customize Links                                                 | Free Hotmail 🗌 Windows Marketplace 🗌 Windows Media 🔛 Windows                                         |                                                                                                    |          |
| ₹_₹_₹_                                                                                       | _ <i>₹_₹_₹_₹_₹_</i>                                                                                  | <b>_</b> ₹_                                                                                                    |          |
| <b>EChallan</b><br>Payment Gateway                                                           | Directorate of Accounts<br>Government of Goa                                                         |                                                                                                    | ₹        |
| Online Payment Reprint Echallan Receipt                                                      | Online Payment                                                                                       |                                                                                                    | ₹        |
| Check Payment Status                                                                         | Party Details     Service Details                                                                    | 0                                                                                                    |          |
|                                                                                              | Other Details                                                                                        | 0                                                                                                    |          |
|                                                                                              | RegNo     GA04T 3472     Enter Registration Number       RTOCode     04     Click on ? for RTO codes |                                                                                                    |          |
|                                                                                              | Validate                                                                                             |                                                                                                    |          |
|                                                                                              | Initiate Payment                                                                                     | 0                                                                                                    |          |
|                                                                                              | Click<br>Here                                                                                        | -                                                                                                    |          |
| 🛃 Start 🧭 🤨 🍪 🐣 👌 Echallan-Master                                                            | - Mo ProcedureL.docx - Mi                                                                            | <ul> <li>D</li> <li>D</li></ul> | 11:08 AM |

The name and address of the owner and the amount to be paid will be displayed.

| Elle Edit View Higtory Bookmarks Iools Help      | icter                         | × +                       |                                                         |                      |       | - 7 🗙       |
|--------------------------------------------------|-------------------------------|---------------------------|---------------------------------------------------------|----------------------|-------|-------------|
| A https://egov.goa.nic.in/echallanpg/onlinepayme | nt.aspx                       | ~ <b>(</b> 1              | 🗊 🛡 😋 🔍 Search                                          |                      | ⋒     |             |
| Most Visited Getting Started Customize Links     | 🗌 Free Hotmail 🗌 Wir          | dows Marketplace 🗌 Win    | dows Media 🔛 Windows                                    |                      |       |             |
| $\mathcal{F} - \mathcal{F} - \mathcal{F}$        |                               |                           |                                                         |                      |       | <u>^</u>    |
| <b>Challan</b><br>Payment Gateway                | Dire                          | ectorate o<br>Governmen   | f Accounts<br>of Goa                                    | •                    |       | ₹           |
| Online Payment Reprint Echallan Receipt          | Online P                      |                           |                                                         | 0                    |       | ₹           |
| Check Payment Status                             | Service                       | Details                   |                                                         | 0                    |       |             |
|                                                  | 😑 Other D                     | etails                    |                                                         | ?                    |       |             |
|                                                  | RegNo                         | GA04T 3472                | Enter Registration Number                               |                      |       |             |
|                                                  | RTOCode                       | 04                        | Click on ? for RTO codes                                |                      |       |             |
|                                                  | VITHOBA SAGU<br>Amount = Rs22 | N SAVORDEKAR - H NO 21 DH | Validate<br>ADA MELAULI VALPOI SATARI GOA VALPOI 403506 |                      |       |             |
|                                                  | 🕘 Initiate                    | Payment                   |                                                         | 0                    |       |             |
| he name and address                              |                               |                           |                                                         |                      |       |             |
| the owner and the                                |                               |                           |                                                         |                      |       |             |
| nount to be paid is                              |                               |                           |                                                         |                      |       |             |
| splayed here                                     |                               |                           |                                                         |                      |       | 1           |
| 🛃 start 🛛 🧭 🧿 🗞 🔌 Echallan-Mas                   | iter - Mo 👰 Proce             | dureL.docx - Mi           |                                                         | <ul> <li></li> </ul> | l 🕞 🛃 | V2 11:08 AM |

## Note:

For online payment of Road tax / Passenger tax, if the name and address of the owner is not shown or the amount to be paid is not generated after validating, kindly contact concerned RTO office.

### **Step 5:** Click on "Initiate Payment" Tab

| <u>Eile Edit Vi</u> ew Hi <u>s</u> tory <u>B</u> ookmarks <u>T</u> ools <u>H</u> elp |                                                                                                    | - 78             |
|--------------------------------------------------------------------------------------|----------------------------------------------------------------------------------------------------|------------------|
| @gov.in × Echallan-Master                                                            | × +                                                                                                    |                  |
| A https://egov.goa.nic.in/echallanpg/onlinepayment.aspx                              | El ⊽ C Q. Search                                                                                                    |                  |
| 🔎 Most Visited 🗍 Getting Started 🗍 Customize Links 🦳 Free I                          | Hotmail 🗌 Windows Marketplace 🗌 Windows Media 🔛 Windows                                                                        |                  |
| ₹_₹_₹_                                                                               | <u> </u>                                                                                                    | _ <b></b> ^      |
| <b>EChallan</b><br>Payment Gateway                                                   | Directorate of Accounts<br>Government of Goa                                                                                   |                  |
| Online Payment<br>Reprint Echallan Receipt                                           | Inline Payment <ul> <li>Party Details</li> <li>Party Details</li> </ul> 2                                                      |                  |
| Check Payment Status                                                                 | Service Details                                                                                                    |                  |
|                                                                                      | Other Details     ②       RegNo     GA04T 3472     Enter Registration Number       RTOCode     04     Click on ? for RTO codes |                  |
|                                                                                      | VITHOBA SAGUN SAVORDEKAR - H NO 21 DHADA MELAULI VALIPOI SATARI GOA VALIPOI 403506<br>Amount - Re2250                          |                  |
|                                                                                      | 🐵 Initiate Payment 🛛 🔞                                                                                                    |                  |
| Click                                                                                |                                                                                                    |                  |
| Here                                                                                 |                                                                                                    |                  |
| 🥵 start 🖉 🧐 🥸 🎽 🧕 Echallan-Master - Mo                                               | ProcedureL.docx - Mi                                                                                                    | 🛇 🖻 🔂 🔽 11:08 AM |

| <u> Eile Edit Vi</u> ew Hi <u>s</u> tory <u>B</u> ookmarks <u>T</u> ools <u>H</u> elp |                                                              |                                   |
|---------------------------------------------------------------------------------------|--------------------------------------------------------------|-----------------------------------|
| @gov.in × Echallan-Master                                                             | × +                                                          |                                   |
| + https://egov.goa.nic.in/echallanpg/onlinepayment.as                                 | px# 🕄 🛡 😋 Search                                             |                                   |
| Most Visited C Getting Started C Customize Links                                      | Free Hotmail 🗌 Windows Marketplace 📄 Windows Media 📄 Windows |                                   |
| ₹_₹_₹                                                                                 |                                                              | _ <del>7</del> _ <del>7</del> _ ^ |
| <b>EChallan</b><br>Payment Gateway                                                    | Directorate of Accounts<br>Government of Goa                 |                                   |
| Online Payment<br>Reprint Echallan Receipt                                            | Online Payment                                               | ₹                                 |
| Check Payment Status                                                                  | Party Details     Service Details                            | •                                 |
|                                                                                       | Other Details                                                |                                   |
|                                                                                       | Initiate Payment                                             | 2                                 |
|                                                                                       | 14 + 29 =                                                    |                                   |
|                                                                                       | Enter the sum of 2 numbers shown in the image                |                                   |
|                                                                                       | Submit                                                       |                                   |
|                                                                                       |                                                              |                                   |
|                                                                                       |                                                              |                                   |
|                                                                                       |                                                              |                                   |
|                                                                                       |                                                              |                                   |
|                                                                                       |                                                              |                                   |
|                                                                                       |                                                              |                                   |
| 🛃 start 🛛 🙆 🧿 🗞 🐣 😜 Echallan-Master -                                                 | Mo 🔮 ProcedureL.docx - Mi                                    | 💎 🔊 🔂 🔽 11:09 AM                  |

Here Simple numeric addition has to be done and answer to be typed in block provided and then click on **"Submit"** button.

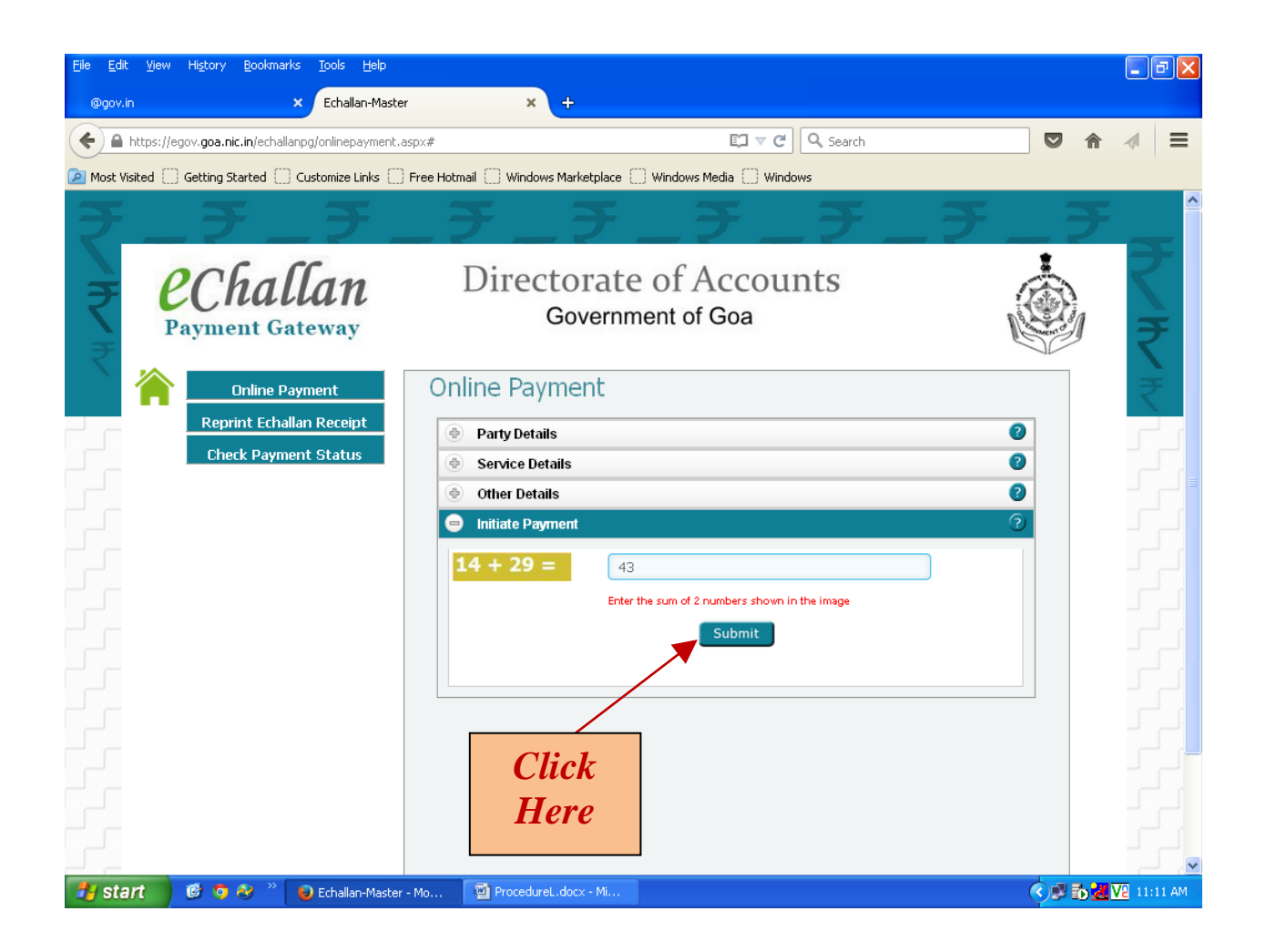

Here Pop-up window will ask for confirmation of submission. Click "**Yes**" to confirm.

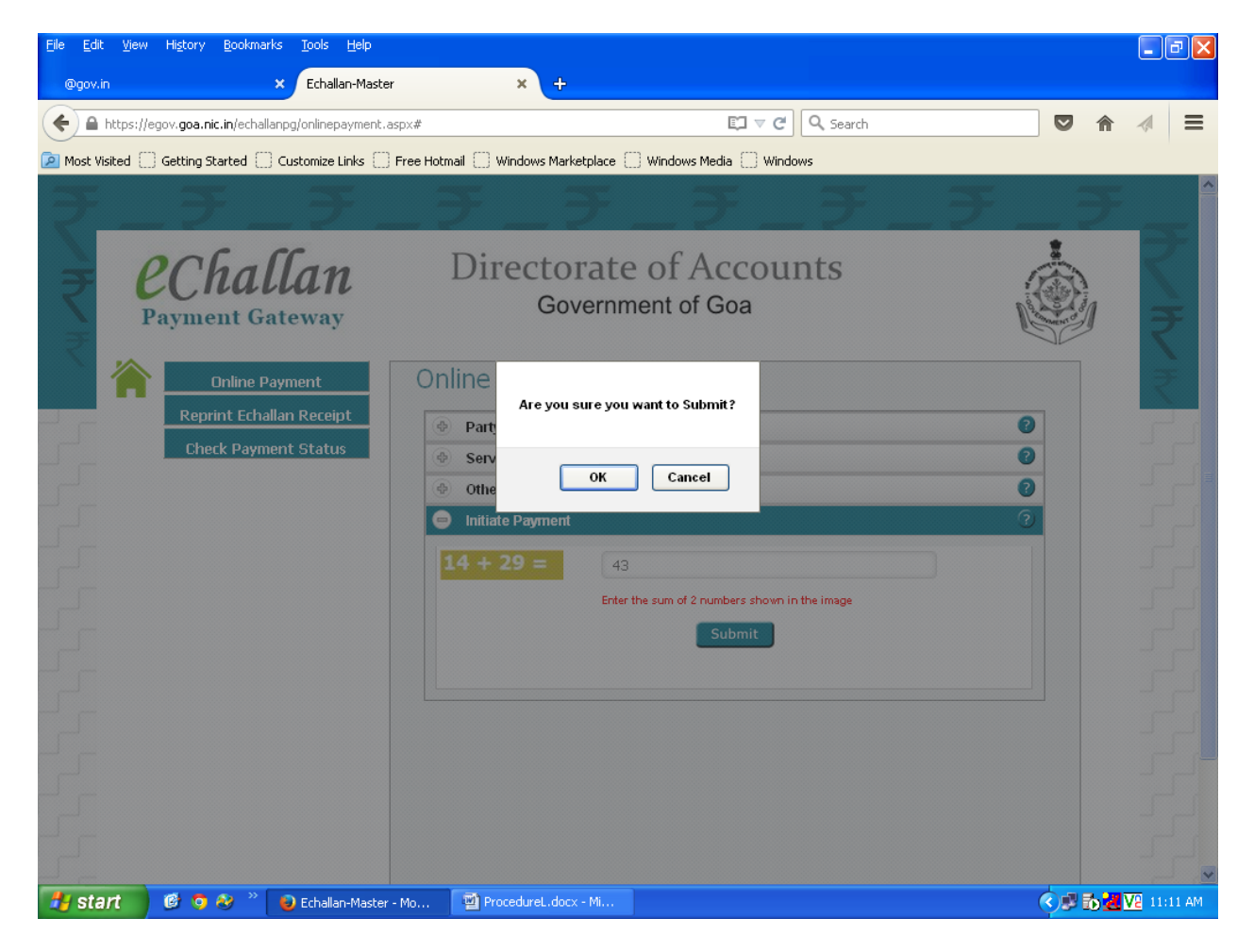

e-challan number will be generated for the amount to be paid. Note down the echallan number for fututre reference. e-challan is valid for 7 days.

**Step 6:** Click **"Pay Now"** button and click on **"Initiate Payment"** button to initiate payment.

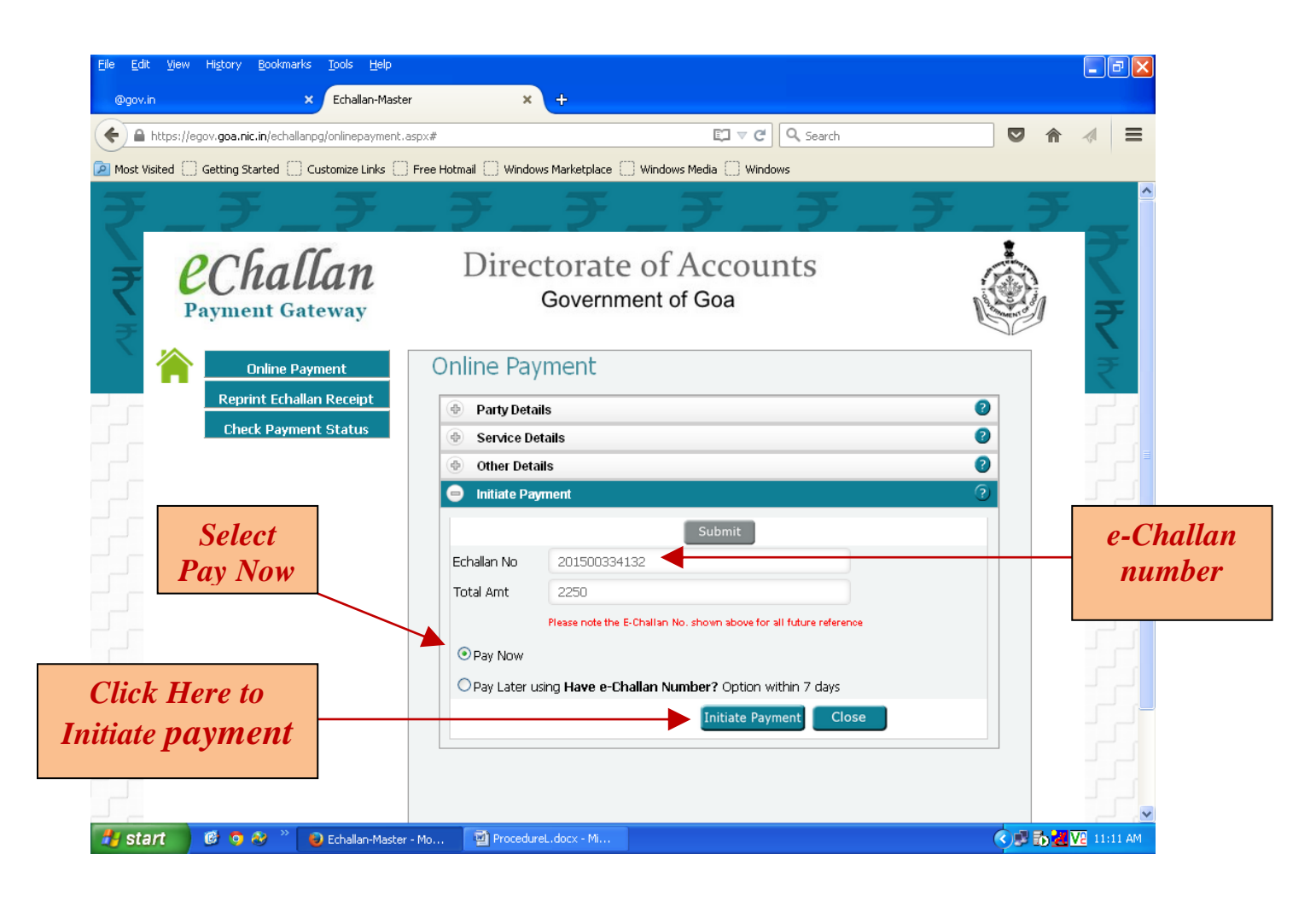

This will redirect to the SBI Payment Gateway.

Here, payment can be done through Netbanking, Debit or Credit cards

| Elle Edit View Higtory Bookmarks Tools Help                                                                     |   | - X |
|----------------------------------------------------------------------------------------------------|---|-----|
| STATE BANK OF INDIA (IN) https://www.onlinesbi.com/merchant/merchantprelogin.htm                                | ⋒ | =   |
| Most Visited 🗌 Getting Started 🦳 Customize Links 🦳 Free Hotmail 🦳 Windows Marketolace 🦳 Windows Media 🦳 Windows |   |     |

# State Bank MOPS Multi Option Payment System

State Bank Collect

| NET                                                             | NET BANKING                 |                |        | CARD                             | PAYMENTS            |  |
|-----------------------------------------------------------------|-----------------------------|----------------|--------|----------------------------------|---------------------|--|
| State Bank of India                                             | Bank Charges: Nil           |                | Ó      | State Bank<br>ATM-cum-Debit Card | Bank Charges: 0.0   |  |
| State Bank of Bikaner and Jaipur<br>The Bank with a vities      | Bank Charges: Nil           |                | 1      | Other Banks Debit Cards          | Bank Charges: 0.0   |  |
| State Bank of Hyderabad<br>Tox Con Almoys Bank on Cr            | Bank Charges: Nil           |                |        | Credit Cards                     | Bank Charges: 31.72 |  |
| State Bank of Mysore<br>Working for a better temastrow          | Bank Charges: Nil           |                |        | OTHER PA                         | YMENT MODES         |  |
| State Bank of Patiala<br>Risk See Everydg Every Juck of The Rig | Bank Charges: Nil           |                | 0      | SBI BRANCH                       | Bank Charges: Nil   |  |
| State Bank of Travancore                                        | Bank Charges: Nil           |                | Oth    | er Banks Internet Banking        | Bank Charges: 0.0   |  |
| Click here to abort this transac                                | tion and return to the Dire | ectorate of Ac | counts | <u>site.</u>                     |                     |  |

🛃 start 🛛 🤨 🤌 🤌 🕑 State Bank Multi Opti... 🔮 ProcedureL.docx - Mi...

🔹 🗊 🛃 🔽 11:11 AM